## 共通トークンから個別トークンへの変更手順

各ID で別々のトークンを使用する場合は以下の作業をお願いいたします。

手順 1

| メイン         版込・口座放井         子教料版会         契約***         明期储御         管理機能           ・ IDX-27±23         ・ DDU-25世         ・ DL-27=世世         ・ UDA-27         ・ 'D 2947A/K72-Fiziel 新留任         1           1 確然         2 空時         3 元         -         -         -         -         -         -         -         -         -         -         -         -         -         -         -         -         -         -         -         -         -         -         -         -         -         -         -         -         -         -         -         -         -         -         -         -         -         -         -         -         -         -         -         -         -         -         -         -         -         -         -         -         -         -         -         -         -         -         -         -         -         -         -         -         -         -         -         -         -         -         -         -         -         -         -         -         -         -         -         -         -         -         -          - | <u>管理者 ID</u> で WEB-FB サービスにログイン<br>します。                                                         |
|----------------------------------------------------------------------------------------------------|--------------------------------------------------------------------------------------------------|
| トークンの登録・交換・登録解除 ●         ・ 松込焼港         ・ 松口伝告         ・ 松口伝告         ・ 松口伝告         ・ 松口伝告         ・ 松口伝告         ・ 松口伝告         ・ 松口伝告         ・ 松口伝告         ・ 松口伝告         ・ 松口伝告         ・ 松口伝告         ・ 松口伝告         ・ 松口伝告         ・ 松口伝告         ・ 松口伝告         ・ 秋日         ・ 小口合子         ・ 小口合子         ・ 小口合子         ・ 小口合子         ・ 小口合子         ・ 小口合子         ・ 小口会         ・ 小口会                                                                                                    | <ol> <li>管理機能をクリックします。</li> <li>ワンタイムパスワード認証情報管理をクリックします。</li> <li>利用形態設定ボタンをクリックします。</li> </ol> |
| ワンタイムパスワード利用形態設定         利用形態の選択の         株利用形態         B型名・利用者が同じトークンを利用する。         ● 国電名・利用者が同じトークンを利用する。         ● 国電名・利用者が同じトークンを利用する。         ● 国電名・利用者が同じトークンを利用する。         ● 国電名・利用者が同じトークンを利用する。         ● 国電名・利用者が同じトークンを利用する。         ● 国電名・利用者が同じトークンを利用する。         ● 国電名・利用者が同じトークンを利用する。                                                                                                    | <ol> <li>管理者、利用者が異なるトークンを利用す<br/>る。</li> <li>を選択します。</li> <li>② 次へボタンをクリックします。</li> </ol>        |

## 共通トークンから個別トークンへの変更手順

手順 3

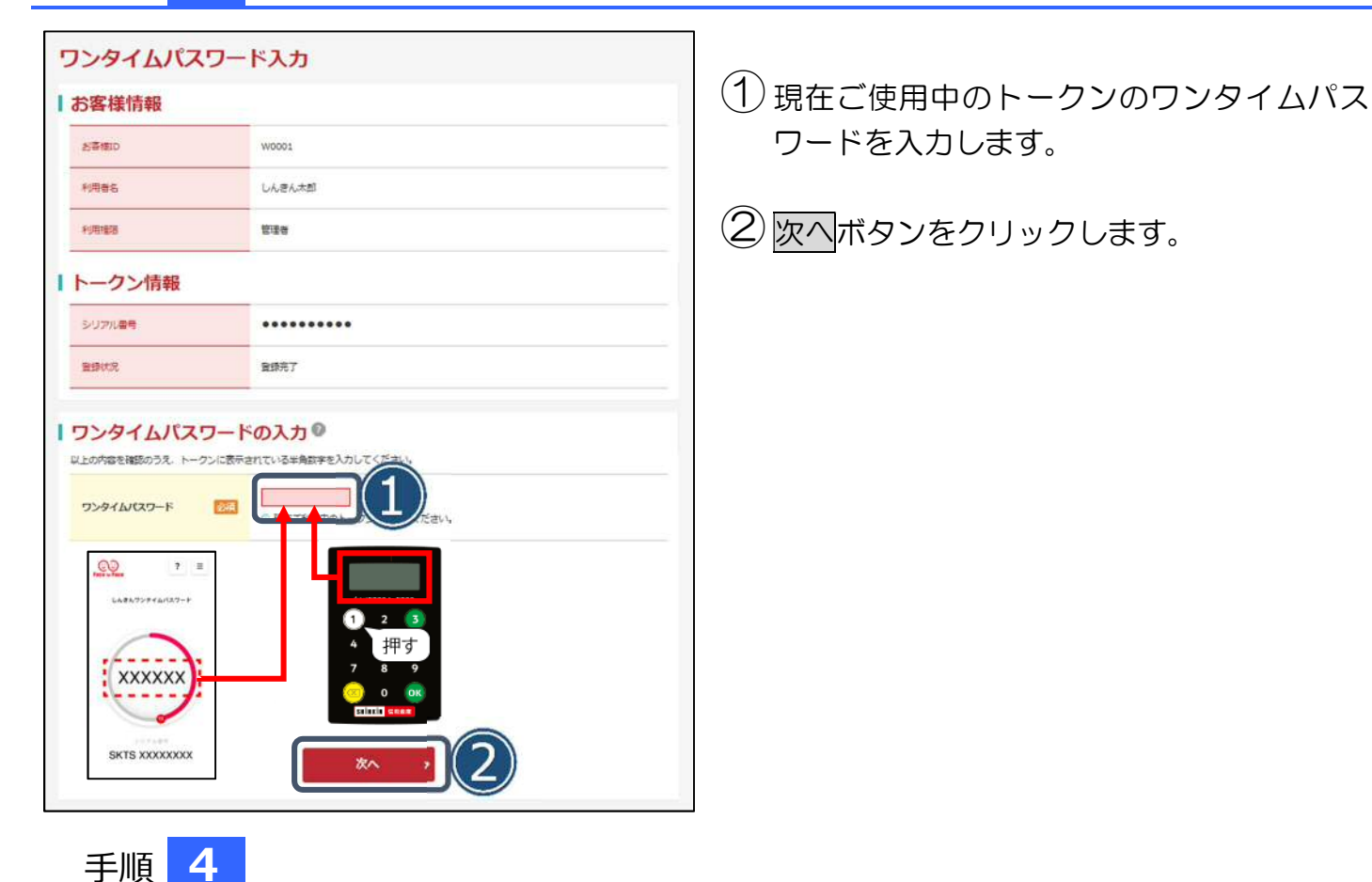

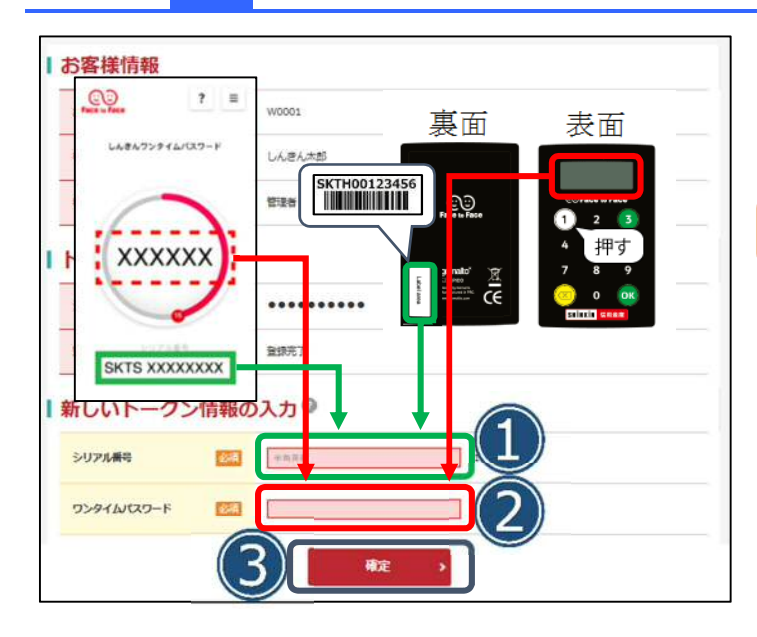

管理者 ID が使用するトークンのシリアル番号を入力します。

アルファベットは大文字で入力してください。

- ② ワンタイムパスワードを入力します。
- ③ 確定ボタンを入力します。

以上で利用形態の変更は完了です。

引き続き利用者 ID のワンタイムパスワード登録 をお願いいたします。